# HI931 / HI932 AUTOMATISCHER POTENTIOMETRISCHER TITRATOR

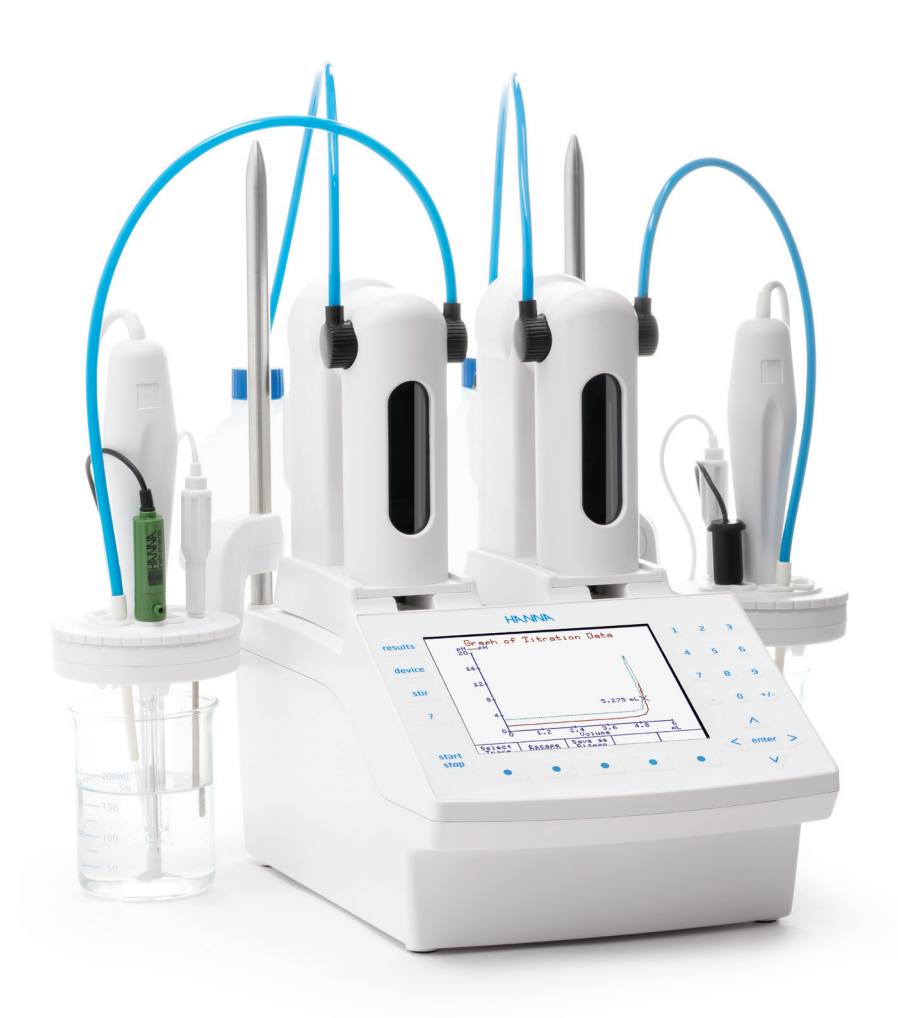

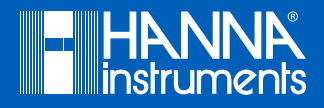

| Sehr<br>geehrter<br>Kunde, | vielen Dank, dass Sie sich für ein Produkt von Hanna Instruments entschieden haben.<br>Bitte lesen Sie diese Bedienungsanleitung sorgfältig durch, bevor Sie dieses Messgerät ver-<br>wenden.<br>Dieses Handbuch gibt Ihnen die notwendigen Informationen für den richtigen Gebrauch dieses<br>Messgeräts und eine genaue Vorstellung von seiner Vielseitigkeit.<br>Wenn Sie weitere technische Informationen benötigen, zögern Sie nicht, uns eine E-Mail an |
|----------------------------|----------------------------------------------------------------------------------------------------|
|                            | wenn Sie wehere lechnische informationen benotigen, Zogern Sie nicht, uns eine E-Mail an                                                                                                    |

info@hannainst.de zu senden oder besuchen Sie unsere Webseite www.hannainst.de.

Copyright © 2019, Hanna Instruments Deutschland GmbH.

Alle Rechte vorbehalten.

Nachdruck - auch auszugsweise - nur mit schriftlicher Genehmigung gestattet. Hanna Instruments ist eine eingetragene Marke von Hanna Instruments Inc. Das Hanna Instruments Logo und CAL Check sind Marken von Hanna Instruments Inc.

\* Andere Firmen- und Produktnamen sind Marken oder eingetragene Marken der entsprechenden Markeninhaber.

| EINFÜHRUNG                                                           | 4        |
|----------------------------------------------------------------------|----------|
| WEITERE INFORMATIONEN                                                | 4        |
| SICHERHEITSHINWEISE                                                  | 4        |
| TITRATORANSCHLÜSSE                                                   | 5        |
| FRONTANSICHT                                                         | 5        |
| RÜCKANSICHT                                                          | 5        |
| BENUTZEROBERFLÄCHE                                                   | 6        |
| TASTATUR                                                             | 6        |
| SPRACHE EINSTELLEN                                                   | 7        |
| KUNIEXI-SENSIIIVE HILFE                                              | /        |
| METHODEN                                                             | 8        |
| STANDAKD METHODEN                                                    | ۵        |
|                                                                      | ð        |
|                                                                      | ٥        |
|                                                                      | 0<br>و   |
|                                                                      | 0        |
|                                                                      | 7<br>9   |
| VORBEREITIING DER BÜRETTE FÜR DAS ANSALIGEN                          | ,<br>9   |
| METHODENAUSWAHL                                                      | 9        |
| EINSTELLUNG DER METHODEN-PARAMETER                                   | 10       |
| ANPASSEN DES TITRATIONSBERICHTS                                      | 10       |
| VORBEREITUNG DER PROBE                                               | 11       |
| TITRATION                                                            | 11       |
| III RATIONSANZEIGE                                                   |          |
| IIIKAIIUNSUKAPH IN ELHIZEII ANZEIGEN                                 | 12       |
|                                                                      | LI       |
| ΠΙΚΑΠΟΝΣΒΕΚΙCΗΙ<br>DEN LETZTEN TITDATIONEDEDICHT ANZEICEN            | נו<br>12 |
| DEN LEIZIEN TITKATIONSDERICHT ANZEIGEN<br>TITRATIONSRERICHT DRITCKEN | נו<br>13 |
| DATEN ALLE FIN LISR-SPEICHERMEDILIM ÜRERTRAGEN                       | 13       |
|                                                                      | 1/       |
|                                                                      | 14       |

# EINFÜHRUNG

Das automatische Titrationssystem H1931 / H1932 wurde für eine Vielzahl potentiometrischer Titrationsanwendungen entwickelt. Es liefert schnelle Analyseergebnisse bei höchster Genauigkeit, Flexibilität und Reproduzierbarkeit.

Das Titrationssystem misst pH/mV-Wert und Temperatur der Probe und ist damit für die Titration fester oder Äquivalenz-Endpunkte konzipiert.

Die Titrationsergebnisse und -methoden können über die integrierte USB-Schnittstelle zu einem PC oder einem USB-Speichermedium übertragen und mit der mitgelieferten Software bearbeitet werden.

Außerdem bietet der Titrator die Möglichkeit, einen externen Monitor, eine Tastatur und einen Standard-Paralleldrucker anzuschließen. Zur automatischen Probenbearbeitung kann optional der Autosampler H1922 angeschlossen werden (nur H1932).

#### WEITERE INFORMATIONEN

- Mit dieser Kurzanleitung lernen Sie in kurzer Zeit die wichtigsten Schritte zur Bedienung des Titrationssystems.
- Das Instruction Manual (in englischer Sprache im Lieferumfang enthalten) bietet ausführliche Beschreibungen zu den Funktionen und Anwendungsprinzipien des Geräts (Benutzeroberfläche, generelle Optionen, Methoden, Titrationsmodi, pH-, mV- und ISE Modus, Wartung etc.).
- Titration Theory (in englischer Sprache im Lieferumfang enthalten) erklärt die Basiskonzepte der Titration.
- Die kontextsensitive Hilfe des Titrators zeigt detaillierte Informationen zur Benutzeroberfläche.

# SICHERHEITSHINWEISE

- Anschluss von Pumpen oder anderem Zubehör niemals bei eingeschaltetem Titrator vornehmen.
- Auf korrekten Zusammenbau von Bürette und angeschlossenen Schläuchen achten.
- Titrantenflasche und Titrationsbecher immer auf eine ebene und stabile Unterlage stellen.
- Ausgelaufene Chemikalien und Chemikalienspritzer sofort aufnehmen und kontaminierte Flächen reinigen.
- Titrator nicht unter folgenden Arbeitsbediungen betreiben:
  - Starke Vibrationen
  - Direkte Sonneneinstrahlung
  - Relative Luftfeuchte über 95 % (nicht konsendierend)
  - Umgebungstemperaturen unter 10 °C und über 40 °C
  - In der Nähe von explosionsgefährlichen Stoffen
- Der Ttitrator sollte nur von qualifiziertem und geschultem Fachpersonal betrieben werden.

# TITRATORANSCHLÜSSE FRONTANSICHT

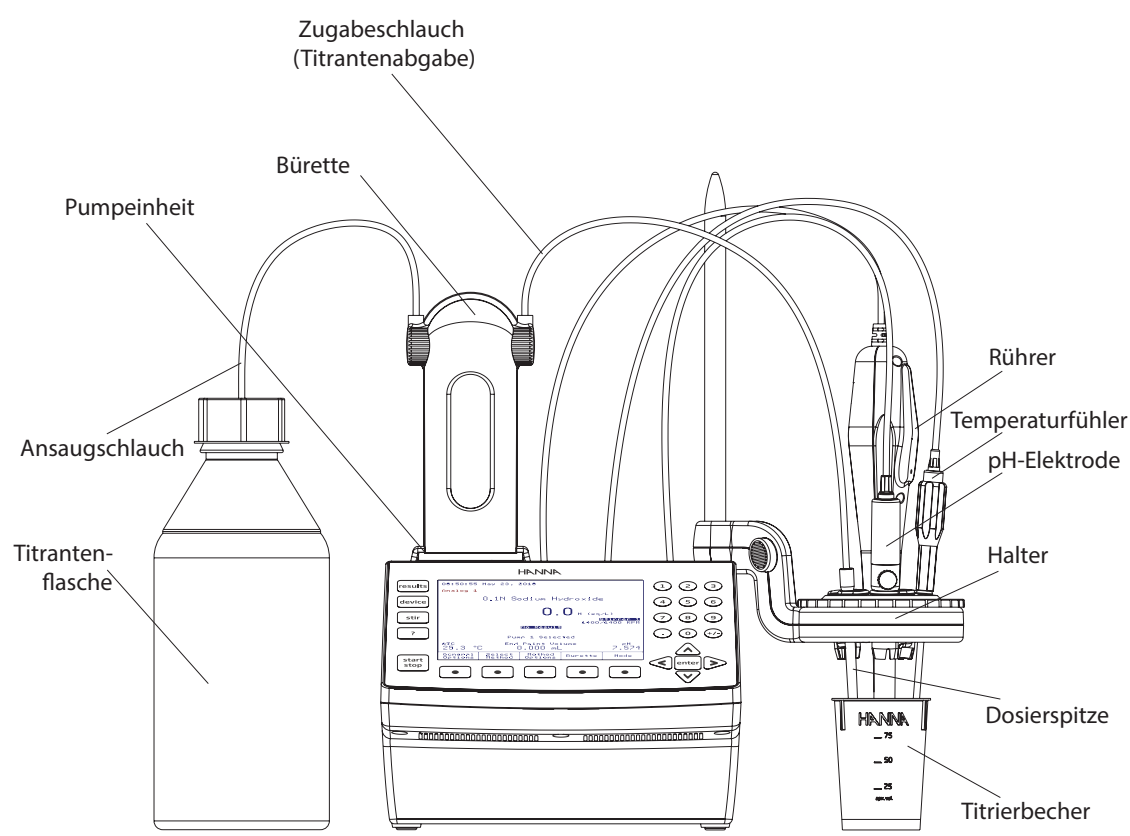

## RÜCKANSICHT

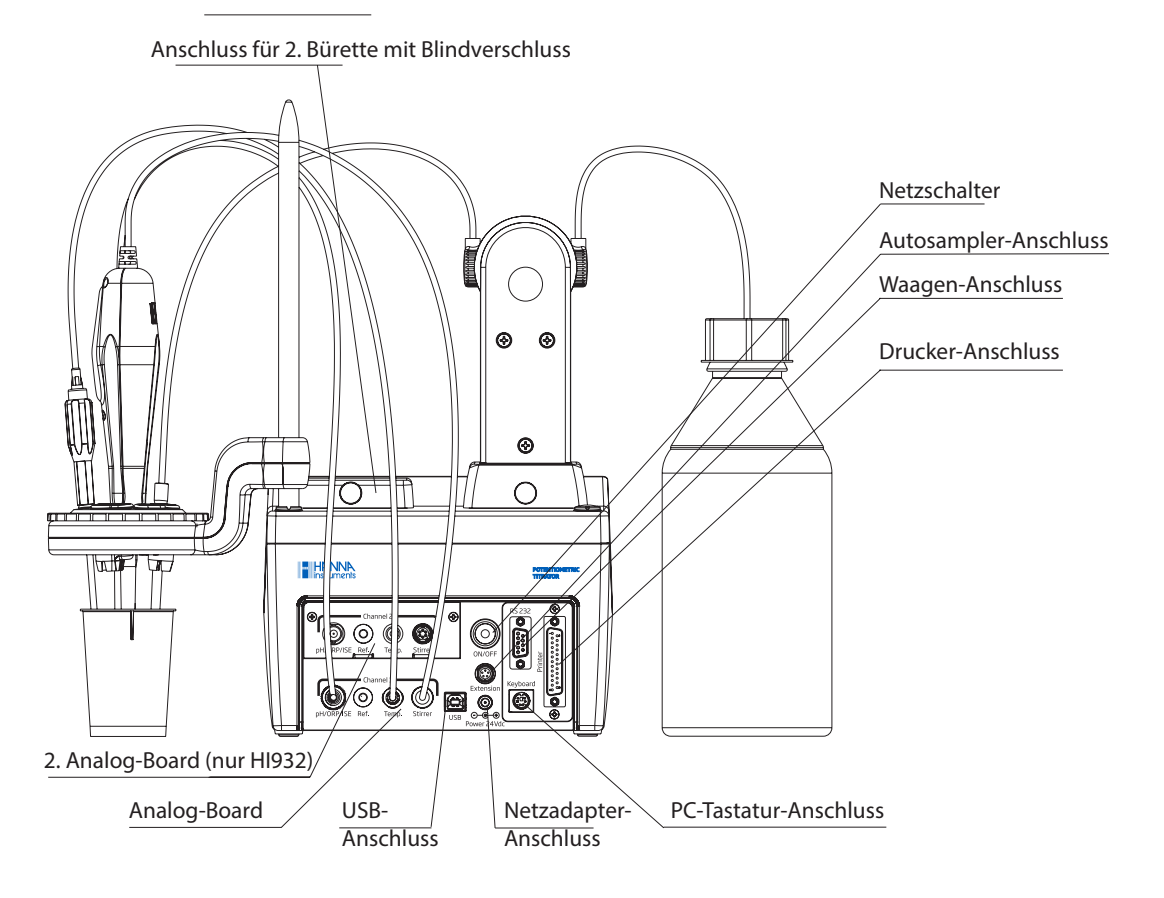

# BENUTZEROBERFLÄCHE

# TASTATUR

Die Tastatur des Titrators hat 27 Tasten, aufgeteilt in 5 Kategorien:

- Pfeiltasten: Zur Markierung und Auswahl von Elementen und zur Einstellung von Parametern
- Funktionstasten: Zur direkten Auswahl von Optionen
- Nummerntasten: Zur Eingabe von Werten
- Virtuelle Optionstasten: Zum Aufruf der angezeigten Optionen
- Eingabetaste, Enter-Taste: Zur Bestätigung von Eingaben

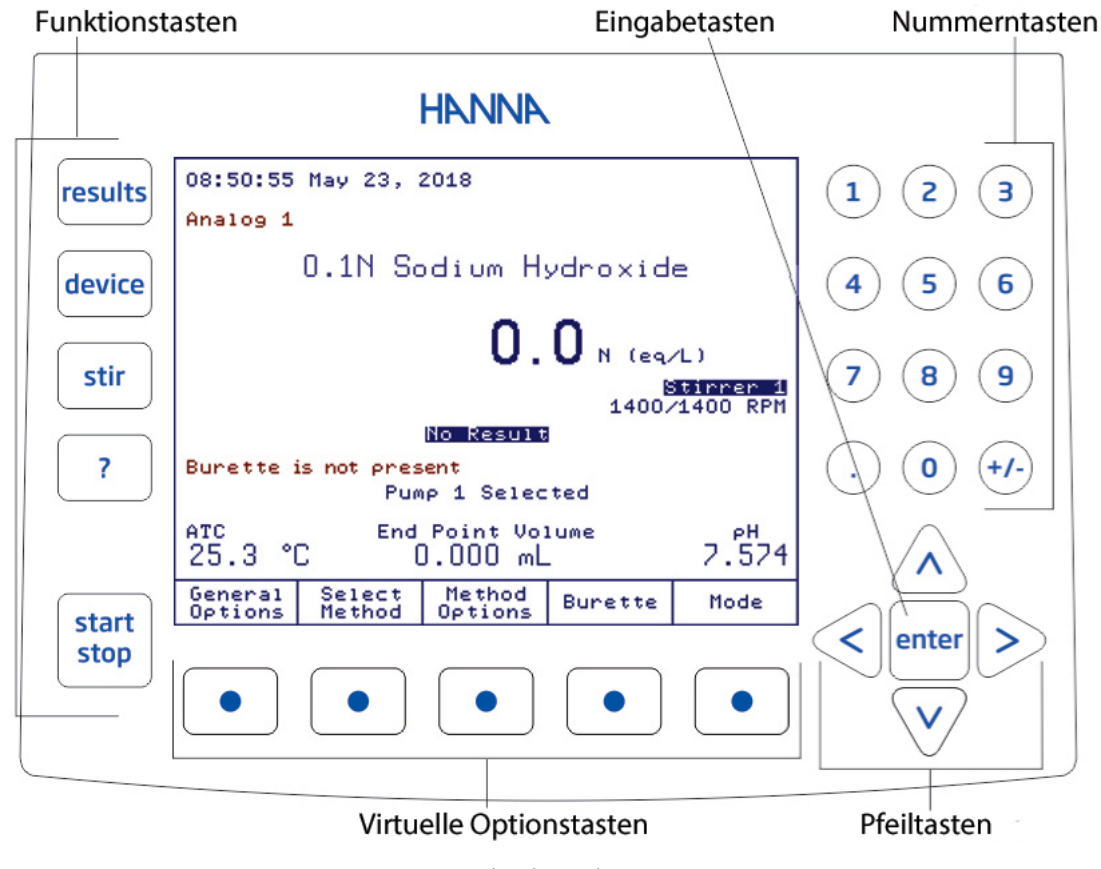

(Abb. für <mark>H1932)</mark>

Die Benutzeroberfläche besteht aus verschiedenen Ansichten. In jeder Ansicht werden der aktuellen Funktion angepasste Informationsfelder angezeigt. Am unteren Rand jeder Ansicht wird eine Auswahl von Optionen angezeigt. Diese sind den direkt darunter befindlichen virtuellen Optionstasten zugeordnet. Um eine Option aufzurufen, drücken Sie die entsprechende virtuelle Optionstaste.

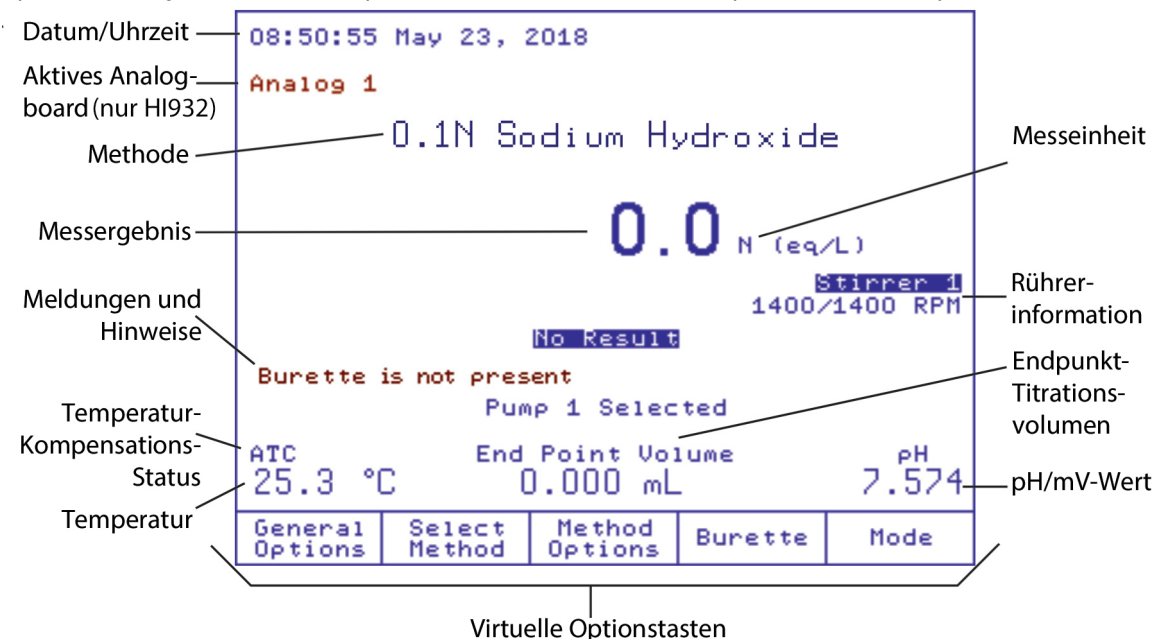

#### SPRACHE EINSTELLEN

Um die Sprache der Benutzeroberfläche zu ändern:

- 1. Auf dem Hauptbildschirm Generell Optionen drücken.
- 2. Option Sprache (Language) markieren.
- 3. Mit den Pfeiltasten 🔨 und 👽 Sprache auswählen und 🔤 drücken.

Hinweis: Die neu eingestellte Sprache ist erst nach einem Neustart des Titrators verfügbar. Bestätigen Sie die entsprechende Abfrage mit der **enter**-Taste und schalten Sie den Titrator mit dem Netzschalter aus und wieder ein.

|                                                                                     | Gener                                                           | ral Op                                 | tions                           |                                   |
|-------------------------------------------------------------------------------------|-----------------------------------------------------------------|----------------------------------------|---------------------------------|-----------------------------------|
| Select                                                                              | the optio                                                       | n to be                                | modified.                       |                                   |
| Save to<br>Restore<br>Adminis<br>Tempera<br>Date ar<br>Display<br>Beeper:<br>Stirre | ) USB<br>from USB<br>tration:<br>ture:<br>d Time Se<br>Settings | tting                                  | Dį                              | sabled<br>C, ATC<br>Off<br>nabled |
| Languag<br>Titrant<br>Titrant<br>Titrant<br>Titrant                                 | t 1 Volume<br>1 Age Ren<br>2 Volume<br>2 Volume<br>2 Age Ren    | Alert:<br>minder:<br>Alert:<br>minder: | E<br>Englis<br>Portug<br>Espano | nglish<br>uese<br>1               |
| Select                                                                              | Escape                                                          |                                        |                                 |                                   |
|                                                                                     |                                                                 | (Abb. für HI932                        | ))                              |                                   |

#### KONTEXT-SENSITIVE HILFE

Um jederzeit kontext-bezogene Informationen über den Titrator und den aktuellen Bildschirm abzurufen, 👔 drücken.

# **METHODEN**

Das Titrationssystem kann bis zu100 Methoden (Standard- und benutzerdefinierte Methoden) und 30 Autosampler-Sequenzen speichern.

# STANDARD METHODEN

Das Titrationssystem verfügt über vorprogrammierte Standardmethoden. Die Methoden wurden von Hanna Instruments für spezifische Insdustrieanwendungen entwickelt und optimiert (z.B. Wasseraufbereitung, Getränke- und Molkereianwendungen usw.)

# BENUTZERDEFINIERTE METHODEN

Sie können Ihre eigenen Methoden erstellen, indem Sie die vorprogrammierten Methoden entsprechend Ihren spezifischen Anwendungen ändern und speichern.

# PH-ELEKTRODE KALIBRIEREN

Um den Kalibriermodus aufzurufen, Modus, dann PH, dann Kalibr. drücken.

# VORBEREITUNG

Jeweils eine kleine Menge Puffer pH 4,01, pH 7,01 und pH 10,01 in ein sauberes Messgefäß geben. Wenn möglich, Kunsstoffbecher verwenden, um EMC-Interferenzen zu vermeiden.

Für genaue Messergebnisse und um Kreuzkontaminationen zu vermeiden, jeweils zwei Gefäße mit Puffer vorbereiten: Eines zum Spülen der Elektrode und eines für die Kalibrierung.

# KALIBRIERUNG

Für die Wahl der Kalibrierstandards stehen drei Modi zur Verfügung:

- Automatisch
- Halbautomatisch
- Manuell

Voreingestellt ist die Option Manuell (Manual selection). (Ändern über Modus, PH, Einst.)

Wenn Sie zuvor die Daten einer früher vorgenommenen Kalibrierung löschen möchten, drücken Sie Löschen Kalibrier Hinweis: Falls sie eine neue Elektrode benutzen, ist die Löschung früherer Kalibrierdaten dringend erforderlich. Anderenfalls können Fehler bei der Neukalibrierung auftreten.

- 1. Nächster Puffer oder Früherer drücken und Puffer wählen (z.B. pH 4,01).
- 2. Elektrode zunächst in das Gefäß mit dem Spülpuffer tauchen und leicht bewegen, um die Elektrode, den Temperaturfühler und den Rührer zu spülen.
- 3. Elektrode dann in das Gefäß mit dem Kalibrierpuffer tauchen.

Die Elektrode muss so weit untergetaucht werden, dass sich das Diaphragma 5 bis 6 mm unter der Flüssigkeitsoberfläche befindet (evtl. Puffer zugeben).

- stir drücken, um den Rührer einzuschalten.
  Wenn der Messwert stabil ist, erscheint die Option Akzept. im Display.
- 5. Akzept. drücken, um den Kalibrierpunkt zu speichern.
- 6. Schritte 1-5 für weitere Puffer wiederholen Oder
- 7. (Abbruch) drücken, um den Kalibriermodus zu verlassen.

**KALIBRIEREN** 

# **BEISPIEL-TITRATION**

#### LÖSUNGEN

- Titrant (Maßlösung): 500 mL 0,1 M (mol/L) Natriumhydroxid (NaOH) in einer Titrierflasche
- Probe (Titrand, zu messende Lösung): 0,1 M Salzsäure (HCl)
- Destilliertes oder deionisiertes Wasser

Hinweis: Um bestmögliche Ergebnisse zu erhalten, verwenden Sie analysenreine Lösungen.

#### VORBEREITUNG DER BÜRETTE FÜR DAS ANSAUGEN

- 1. Ansaugschlauch in die Titrierflasche tauchen und Zugabespritze über einem geeigneten Messbecher platzieren.
- 2. In der Hauptansicht Bürette drücken.
- 3. Option **Bürette befüllen** markieren und <sup>Wählen</sup> drücken.
- 4. Eingeben, wie oft die Bürette gespült werden soll. Es werden mindestens 3 Spülvorgänge empfohlen.
- Akzept. drücken, um den Vorgang zu starten.
  Die Meldung Ausführen... wird angezeigt.
- 6. Spülflüssigkeit entsorgen und zur Titration einen neuen oder gereinigten Messbecher verwenden.

Hinweis: Achten Sie auf einen kontinuierlichen Durchfluss in der Bürette. Für bestmögliche Ergebnisse müssen der Ansaugschlauch, der Zugabeschlauch und die Zugabespitze frei von Luftblasen sein.

#### METHODENAUSWAHL

Für diese Analyse wird die Methode H11009EN Neutralization w/ NaOH verwendet. Um die Methode auszwählen:

- 1. Auswahl Methode drücken und mit den Pfeiltasten 🛆 und V HI1009EN Neutralization w/ NaOH markieren.
- 2. Wählen drücken.

# EINSTELLUNG DER METHODEN-PARAMETER

(Methode Optionen) drücken, um die Methodenparameter einzustellen.

Die Ansicht/Methode bearbeiten-Ansicht wird angezeigt.

Für jede Methode können nur bestimmte Parameter geändert werden.

Für diese Titration müssen Sie die Konzentration des Titranten (Maßlösung) und das Volumen der Probe angeben:

- Option Titrant Konz. markieren und <u>Wahlen</u> drücken. Die Titrantenkonzentration-Ansicht wird angezeigt.
- 2. Den korrekten Wert für den Titranten eingeben und Akzept. drücken.
- 3. Option **Analyt Menge** markieren und drücken [Wählen] drücken.
- 4. Probenvolumen über die Nummerntastatur eingeben (z.B. 5 mL) und Akzept. drücken.
- 5. Abbruch drücken.
- 6. **Methode speichern** markieren und Wahlen drücken. Die Werte werden für diese Methode gespeichert.

|                                    | Titrant1 Conc.    |                 |  |          |                  | Sample Volume        |                        |          |          |
|------------------------------------|-------------------|-----------------|--|----------|------------------|----------------------|------------------------|----------|----------|
| Enter the titrant 1 concentration. |                   |                 |  |          | Enter<br>millil  | the initi<br>iters.  | al sample              | volume i | n        |
|                                    | 0.10676 M (mol/L) |                 |  |          |                  |                      | 1.000                  | 0 mL     |          |
|                                    |                   |                 |  |          | This v<br>sample | olume wil<br>size is | l be used<br>selected. | when fix | ed       |
| Accept                             | Escape            | Delete<br>Digit |  | Exponent | Accept           | Escape               | Delete<br>Digit        |          | Exponent |
|                                    |                   |                 |  | (Abb. fü | r HI932)         |                      |                        |          |          |

# ANPASSEN DES TITRATIONSBERICHTS

Sie können einstellen, welche Informationen in einem Titrationsbericht gespeichert werden sollen, und den Bericht auf diese Weise für ihre speziellen Anwendungen anpassen:

- In der Hauptansicht results drücken.
  Die Datei Parameter-Ansicht wird angezeigt.
- 2. Einstellungen Titrationsbericht markieren und Wählen drücken.
- 3. Die Felder, die Sie in den Titrationsreport übernehmen möchten, wie folgt markieren:

Feld mit den Pfeiltasten 🛆 und 🔍 markieren und (Wählen) drücken, um es auszuwählen oder (Aufheben), um es abzuwählen.

Ausgewählte Felder werden mit dem Symbol \* dargestellt.

4. (Speicher Bericht) drücken, um den Einstellungen für den Titrationsbericht abzuspeichern.

#### VORBEREITUNG DER PROBE

- 1. 50 bis 65 mL destilliertes oder deionisiertes Wasser in den Titrierbecher geben
- 2. Mit einer Pipette oder Bürette 5,0 mL Probenflüssigkeit (0,1 M Salzsäure (HCI)) hinzugeben.
- 3. Rührer nach oben schieben.
- 4. Titrierbecher unter dem Rührer platzieren.
- 5. Rührer absenken, bis er auf dem Positionsring zu liegen kommt.
- 6. Höhe des Rührers anpassen. Er sollte so weit wie möglich in die Flüssigkeit getaucht werden, ohne dabei den Becherboden zu berühren.
- 7. Volumen der Probe mit destilliertem oder deionisiertem Wasser so anpassen, dass das Diaphragma der pH-Elektrode 5 bis 6 mm unter der Flüssigkeitsoberfläche liegt.

Hinweis: Die pH-Elektrode, der Temperaturfühler und der Rührer dürfen sich weder gegenseitig, noch den Messbecher berühren!

#### TITRATION

- In der Hauptansicht stop
  Sie werden aufgefordert, das Volumen der Probe einzugeben.
- 2. 5,0 mL eingeben und enter drücken.

Der Titrator beginnt mit der Analyse.

Nach Beendigung der Titration wird die Meldung **Titration komplett** angezeigt. Das Display zeigt die Endkonzentration der Probe und das Äquivalenz-Endpunkt-Volumen an.

#### TITRATIONSANZEIGE

Während der Titration wird der untenstehende Bildschirm angezeigt.

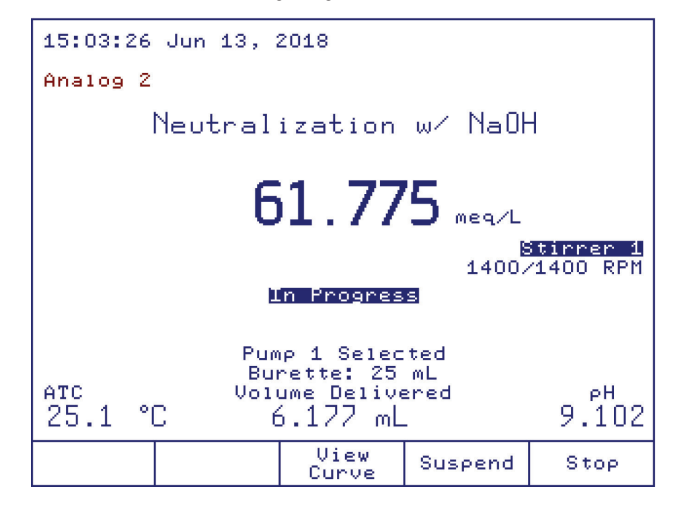

(Abb. für HI932)

#### TITRATIONSGRAPH IN ECHTZEIT ANZEIGEN

Nach einigen Zugaben des Titranten sind der Titrationsgraph und die Option Ansicht kurve

1. Ansicht Kurve drücken, um den Tirationsgraphen in Echtzeit anzuzeigen.

Die beiden angezeigten Kurven ergeben sich aus den pH-Werten und deren erster Ableitung gegen das Titranten-Volumen (für mehr Informationen s. "Instruction Manual").

Die Kurven werden skaliert, um beide auf demselben Bildschirm anzuzeigen.

2. Um die Skala der y-Achse für den pH-Wert oder die erste Ableitung zu ändern, Auswahl grücken.

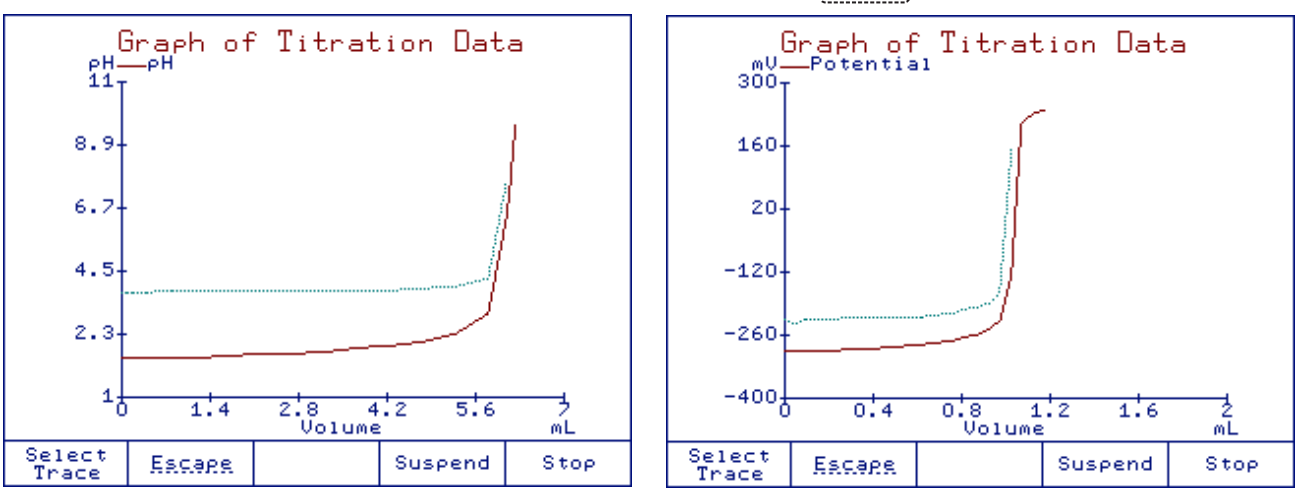

#### ENDE DER TITRATION

Die Titration wird in der Regel beendet, wenn das Titrationssystem den ersten Äquivalenz-Endpunkt der aktuell eingestellten Methode erkennt. Um sicherzustellen, dass der Äquivalenz-Endpunkt korrekt erkannt und interpoliert wurde, dosiert das Titrationssystem nach dessen Erreichen noch einige zusätzliche Einheiten.

Um den Titrationsgraphen und/oder das Titrationsergebnis anzuzeigen, [results] drücken. Das Ergebnis der Titration wird in der Hauptansicht oder in der Ansicht **Titrationskurve** angezeigt:

| 15:04:15 Jun 13, 2018                                        | Graph of Titration Data               |
|--------------------------------------------------------------|---------------------------------------|
| Analog 2                                                     | ен—ен<br>20 <sub>Т</sub>              |
| Neutralization w/ NaOH                                       | 16-                                   |
| 61.444 meq/L                                                 | 12-                                   |
| Titration Completed                                          | 8- 6.144mL¥                           |
| Pump 1 Selected                                              |                                       |
| ATC End Point Volume PH<br>25.1 °C 6.144 mL 10.127           | 0 1.4 2.8 4.2 5.6 3<br>Volume mL      |
| General Select Method Burette Mode<br>Options Method Options | Select Escape Save as<br>Trace Bitmap |

(Abb. für <mark>HI932</mark>)

In der Hauptansicht zeigt der Titrator das Äquivalenz-Endpunkt-Volumen und die Endkonzentration der Probe an. Die Meldung **Titra**tion komplett erscheint.

In der Ansicht **Titrationskurve** markiert ein Kreuz den Endpunkt der Kurve "pH-Wert gegen Titranten-Volumen". Der Wert des Endvolumens wird neben dem Endpunkt angezeigt:

Hinweis Wenn Sie den Titrationsgraphen auf ein USB-Speichermedium oder einen PC übertragen möchten, müssen Sie ihn als Bitmap auf dem Titrator speichern. Drücken Sie hierzu Speicher

# **TITRATIONSBERICHT**

# TITRATIONSBERICHT

Die Titrationsergebnisse werden automatisch in einen Titrationsbericht gespeichert. Sie können den Bericht ansehen, auf ein USB-Speichermedium oder einen PC übertragen oder über einen an den Titrator angeschlossenen Drucker ausdrucken (parallele Schnittstelle).

#### DEN LETZTEN TITRATIONSBERICHT ANZEIGEN

- In der Hauptansicht results drücken.
  Die Datei Parameter-Ansicht wird angezeigt.
- Anzeige des letzten Berichts markieren und wählen drücken.
  Die Berichte anzeigen-Ansicht wird angezeigt.
- 3. Mit Seite Hoch und Seite Runter durch den Titrationsbericht blättern.

#### TITRATIONSBERICHT DRUCKEN

#### Hinweis: Schalten sie Titrator und Drucker aus, bevor Sie sie verbinden.

- 1. Einen DOS / Windows-kompatiblen Drucker direkt mit der parallelen Schnittstelle (DB 25-pin) an der Rückseite des Titrators verbinden.
- In der Ansicht Review Report Drucke drücken.
  Die Meldung Druckt wird angezeigt.
- 3. [Abbruch] drücken, um zur Datei Parameter-Ansicht zurückzukehren.
- 4. Nochmals drücken, um zur Hauptansicht zurückzukehren.

#### DATEN AUF EIN USB-SPEICHERMEDIUM ÜBERTRAGEN

Titrationsberichte oder Messergebnisse für pH / mV / ISE Messungen können auf ein USB-Speichermedium übertragen werden.

Hinweis: Wenn Sie die Titrationsgraphen ebenfalls auf ein USB-Speichermedium oder auf einen PC übertragen möchten, müssen sie zuvor als Bitmap im Titrator gespeichert werden (s. S. 19).

- 1. In der Hauptansicht Generell drücken.
- 2. Die General Options-Ansicht wird angezeigt.
- 3. Mit den Pfeiltasten 🛆 und 🤍 die Option Speichern auf USB markieren.
- 4. USB-Medium mit der USB-Schnittstelle verbinden.
- 5. (<sup>Wählen</sup>) drücken.
- 6. Die Liste der Dateien des Titrators-Ansicht wird angezeigt.

| Li<br>Use <-<br>2 tray | ist of F<br>/-> arrow<br>report f: | iles on<br>keys to s<br>iles | Titrat<br>select fil | or 🔅          |  |  |  |
|------------------------|------------------------------------|------------------------------|----------------------|---------------|--|--|--|
| TRAYOU                 | WRAY0002.RPT<br>TRAY0001.RPT       |                              |                      |               |  |  |  |
|                        |                                    |                              |                      |               |  |  |  |
|                        |                                    |                              |                      |               |  |  |  |
|                        |                                    |                              |                      |               |  |  |  |
|                        | Соеч                               | Соеч                         | Delete               | Delete        |  |  |  |
| Escape                 | Copy<br>file                       | Сору<br>А11                  | Delete<br>File       | Delete<br>All |  |  |  |

- 7. Mit den Pfeiltasten vind vind die Berichtsdatei auswählen.
- 8. <sup>Kopieren</sup> drücken, um alle verfügbaren Berichte zum USB-Medium zu übertragen Oder
- 9. Den Bericht markieren, den Sie übertragen möchten, und Kopieren drücken.

Hinweis: Die zu einem Bericht zugehörigen Log-Dateien und Graphen (Bitmap-Dateien) werden ebenfalls übertragen, sofern sie zuvor abgespeichert wurden.

- 10. [Abbruch] drücken, um zur Generell Optionen-Ansicht zurückzukehren.
- 11. Nochmals Abbruch drücken, um zur Hauptansicht zurückzukehren.

## **BEISPIEL FÜR EINEN TITRATIONSBERICHT (HI932)**

Nachfolgend finden Sie ein Beispiel für einen Titrationsbericht (Ti\_00007.rpt):

HI932 - Titration Report Method Name: Neutralization w/ NaOH Time & Date: 15:01 Jun 13, 2018 Ti 00011 Report ID: Calibration Data Buffer Potential Efficiency Temp. Time and Date 4.010pH 169.3mV 98.8% 24.0°C A 11:44 Jun 13, 2018 23.9°C A 7.010pH -5.8mV 98.7% 11:42 Jun 13, 2018 10.010pH -180.7mV 98.7% 24.0°C A 11:46 Jun 13, 2018 GLP & Meter Information Sample Name: Company Name: Operator Name: Electrode Name: Field 1: Field 2: Field 3: Titrator Software Version: v1.00 Base Board Software Version: v1.00 Pump 1 Software Version: v1.00 Pump 2 Software Version: v1.00 Stirrer 1 Software Version: v1.00 Titrator Serial Number: TT180525011 Analog Board1 Serial Number: AB180525005 Analog Board2 Serial Number: AB180525006 Pump 1 Serial Number: DP180525004 Pump 2 Serial Number: DP180525007 Stirrer 1 Serial Number: OS180524001 Analog 1 Calibration Date: May 25, 2018 Analog 2 Calibration Date: May 25, 2018

Method Parameters Name: Neutralization w/ NaOH Method Revision: 3.0 Analysis Type: Standard Titration Analog Board: Analog 2 Stirrer Configuration: Stirrer: Stirrer 1 1400 RPM Stirring Speed: Pump Configuration: Titrant pump:Pump 1Reagent Addition 1:DisabledReagent Addition 2:DisabledDesing Tume:Disabled Dosing Type: Dynamic 0.050 mL Min Vol: Max Vol: 0.500 mL delta E: 20.000 mV End Point Mode: pH 1EQ point,1st Der Recognition Options Threshold: 50 mV/mL Range: NO Filtered Derivatives: NO Pre-Titration Volume:0.000 mLPre-Titration Stir Time:0 sec Measurement Mode: Signal Stability delta E: 1.0 mV delta t: 2 sec Min wait: 2 sec 15 sec Max wait: Electrode Type: рН Blank Option: No Blank Calculations: Sample Calc. by Volume Dilution Option: Disabled Titrant Name: 0.1N HaOH Titrant Conc.: 0.1000 N (eq/L) Analyte Size: 10.0000 mL Analyte Entry: Fixed Maximum Titrant Volume: 20.000 mL Potential Range: -2000.0 to 2000.0 mV Volume/Flow Rate: 25 mL / 50.0 mL/min Signal Averaging: 1 Reading Significant Figures: XXXXX N (eq/L)  $\rightarrow$  meq/L V eq 1000meq \_\*\_\_\* L eq \_\_\_\_\_ mL L \_\_\*\_\_\_\_ 1000mL V = volume dispensed in liters.

0.100 eq/L -> titrant conc.

10.000 mL -> sample volume

| Nr | Volume[mL] | mV     | pН     | Graphic | Temp.[ | °C] | Time     |
|----|------------|--------|--------|---------|--------|-----|----------|
| 0  | 0.000      | 274.4  | 2.219  | 0.0     | 24.9   | A   | 00:00:00 |
| 1  | 0.050      | 274.4  | 2.220  | 1.0     | 25.0   | Α   | 00:00:07 |
| 2  | 0.100      | 274.4  | 2.220  | 0.0     | 25.0   | A   | 00:00:10 |
| 3  | 0.200      | 274.3  | 2.222  | -0.8    | 25.0   | A   | 00:00:12 |
| 4  | 0.400      | 274.0  | 2.227  | -1.6    | 25.0   | A   | 00:00:15 |
| 5  | 0.800      | 273.2  | 2.241  | -2.0    | 25.0   | A   | 00:00:18 |
| 6  | 1.300      | 271.5  | 2.271  | -3.4    | 25.0   | A   | 00:00:24 |
| 7  | 1.800      | 269.5  | 2.304  | -3.9    | 25.1   | A   | 00:00:30 |
| 8  | 2.300      | 267.2  | 2.344  | -4.7    | 25.1   | A   | 00:00:37 |
| 9  | 2.800      | 264.4  | 2.393  | -5.7    | 25.1   | A   | 00:00:43 |
| 10 | 3.300      | 260.8  | 2.455  | -7.2    | 25.1   | A   | 00:00:50 |
| 11 | 3.800      | 256.1  | 2.535  | -9.3    | 25.1   | A   | 00:00:58 |
| 12 | 4.300      | 250.3  | 2.635  | -11.7   | 25.1   | A   | 00:01:05 |
| 13 | 4.800      | 241.9  | 2.779  | -16.8   | 25.1   | A   | 00:01:14 |
| 14 | 5.300      | 228.3  | 3.011  | -27.2   | 25.1   | Α   | 00:01:23 |
| 15 | 5.800      | 193.0  | 3.614  | -70.5   | 25.1   | Α   | 00:01:31 |
| 16 | 6.077      | 21.0   | 6.556  | -620.0  | 25.1   | Α   | 00:01:48 |
| 17 | 6.128      | -38.2  | 7.568  | -1183.2 | 25.1   | Α   | 00:02:03 |
| 18 | 6.177      | -123.6 | 9.031  | -1708.0 | 25.1   | Α   | 00:02:19 |
| 19 | 6.227      | -157.7 | 9.616  | -682.8  | 25.1   | Α   | 00:02:28 |
| 20 | 6.278      | -174.5 | 9.903  | -335.8  | 25.1   | Α   | 00:02:35 |
| 21 | 6.339      | -187.8 | 10.130 | -215.9  | 25.1   | А   | 00:02:42 |

| Tit                       | ration Results         |  |  |  |
|---------------------------|------------------------|--|--|--|
| Method Name:              | Neutralization w/ NaOH |  |  |  |
| Time & Date:              | 15:01 Jun 13, 2018     |  |  |  |
| Analyte Size:             | 10.0000 mL             |  |  |  |
| End Point Volume: 6.144 m |                        |  |  |  |
| pH Equivalence Point: 8.0 |                        |  |  |  |
| Result:                   | 61.444 meq/L           |  |  |  |
| Initial & Final j         | pH: 2.219 to 10.130    |  |  |  |
| Titration Duratio         | on: 2:42 [mm:ss]       |  |  |  |
| Titration went to         | o Completion           |  |  |  |

Analyst Signature: \_\_\_\_